Step –By-Step: Paying the Fee

NATIONAL CHILD PASSENGER SAFETY CERTIFICATION

A Program of Safe Kids Worldwide

### **March 2016**

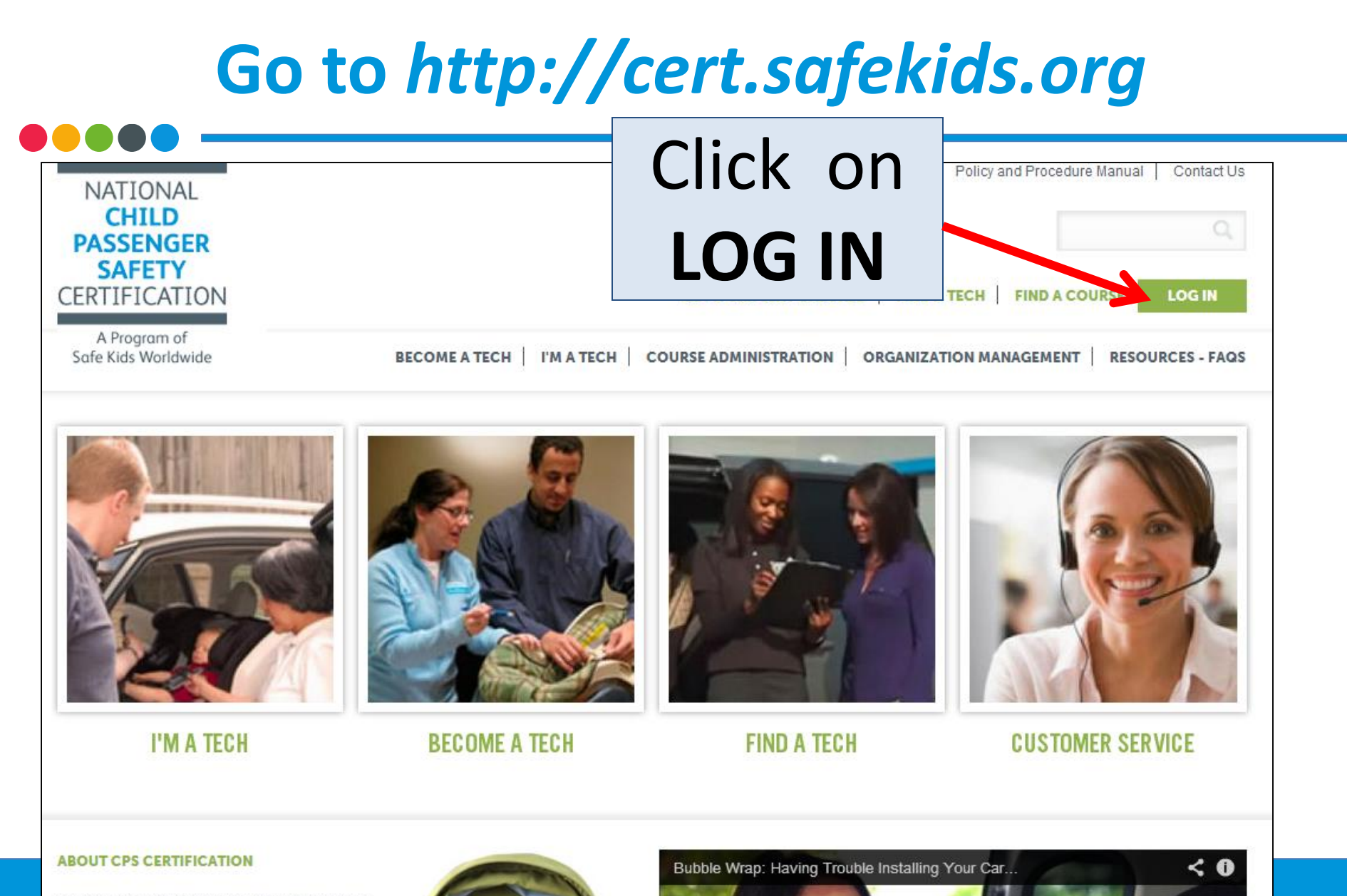

Have you heard about events where folks

# Click on Log In – CPS Tech/Tech to Be

Home

Log In

### **CPS Tech/Tech to Be**

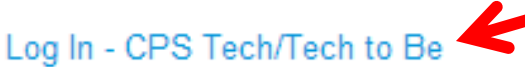

In general, we've found that using using Google's Chrome instead of Microsoft's Internet Explorer for web browsing is noticeably faster.

There are two available log-in options. Please review your choices and click on the one that best meets your needs.

This online system is for Certified Technicians, Instructors, course administrators and people who are interested in becoming a CPS-certified. Here are some of the things you can do in the Certification Management system:

- Make a CPS online profile (if you've never been CPS-certified)
- Register for a course (Certification or Renewal)

# Log In

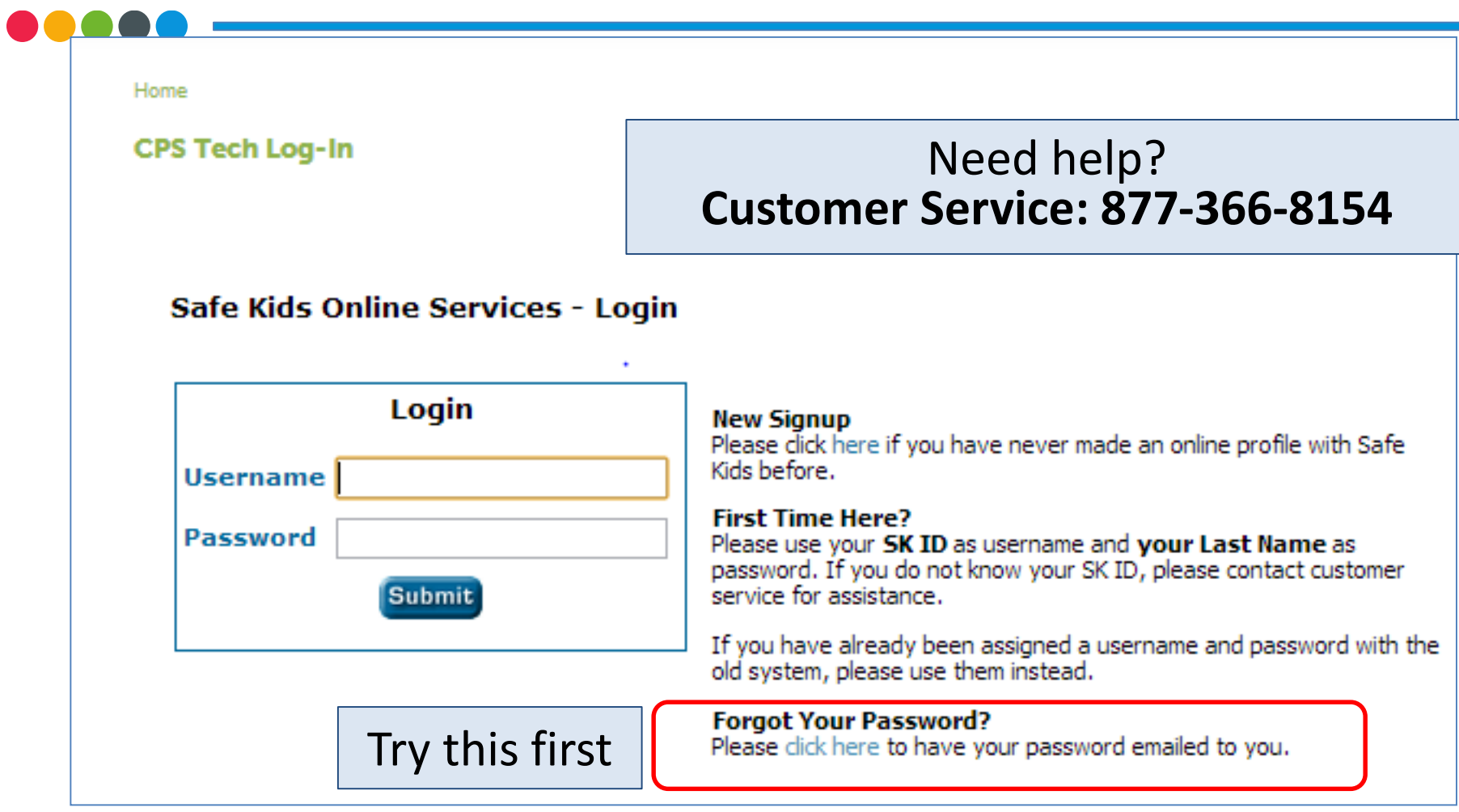

### **Review Your Action Items**

#### Clark Kent

If you are having problems with the page, such as tables that are cut off, it is due to your internet browser. Microsoft no longer supports Internet Explorer 8 or older. Microsoft encourages upgrading to a newer browser. If you can't upgrade, Mozilla Firefox and Chrome are both free and work well. If you are not able to do so, contact Customer Service at 877-366-8154 for assistance.

#### YOUR CERTIFICATION STATUS

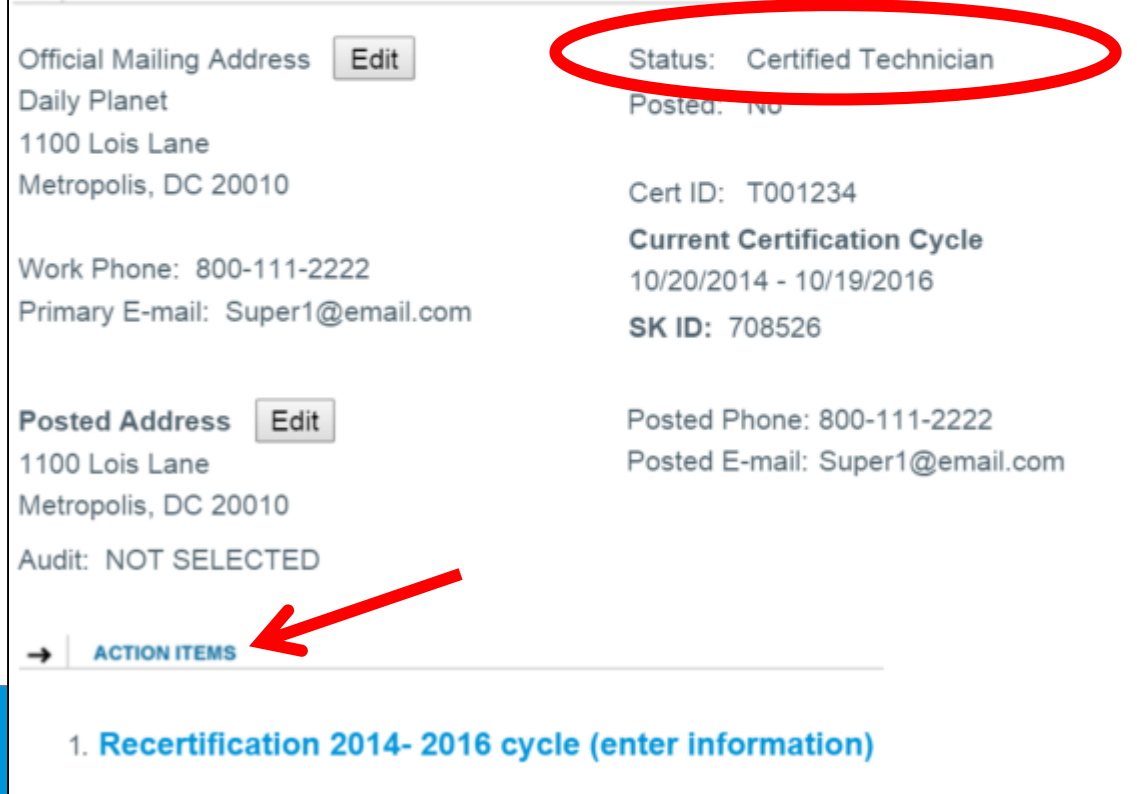

Online CEUs

## **Reviewing Recert Requirements**

### Clark Kent

If you are having problems with the page, such as tables that are cut off, it is due to your internet browser. Microsoft no longer supports Internet Explorer 8 or older. Microsoft encourages upgrading to a newer browser. If you can't upgrade, Mozilla Firefox and Chrome are both free and work well. If you are not able to do so, contact Customer Service at 877-366-8154 for assistance.

#### YOUR CERTIFICATION STATUS

| Official Mailing Address | Edit |
|--------------------------|------|
| Daily Planet             |      |
| 1100 Lois Lane           |      |
| Metropolis, DC 20010     |      |
|                          |      |

Work Phone: 800-111-2222 Primary E-mail: Super1@email.com

Posted Address Edit 1100 Lois Lane

Metropolis, DC 20010

Audit: NOT SELECTED

Status: Certified Technician Posted: No

Cert ID: T001234 Current Certification Cycle 10/20/2014 - 10/19/2016 SK ID: 708526

Posted Phone: 800-111-2222 Posted E-mail: Super1@email.com

ACTION ITEMS

### 1. Recertification 2014- 2016 cycle (enter information)

### Click on Recert...

# **Reviewing Recert Requirements**

# Top of Page

### Recertification Requirements and Status Summary

Clark Kent

Certification Cycle: 10/20/14-10/19/16

### **Certified Technician**

|                     | Required         | Due    | Complete? |
|---------------------|------------------|--------|-----------|
| Seat Checks         | 5                | 5      | NO        |
| CEUs                | 6                | 6      | NO        |
| Community Education | See bottom of th | e page | NO        |

# How do I pay the fee?

# **Paying the Fee**

- 1 Community Education
- 5 seat checks
- 6 CEUs
- within 4 months of your expiration date
- = You may pay for your recertification

# **Reviewing Recert Requirements**

# Top of Page

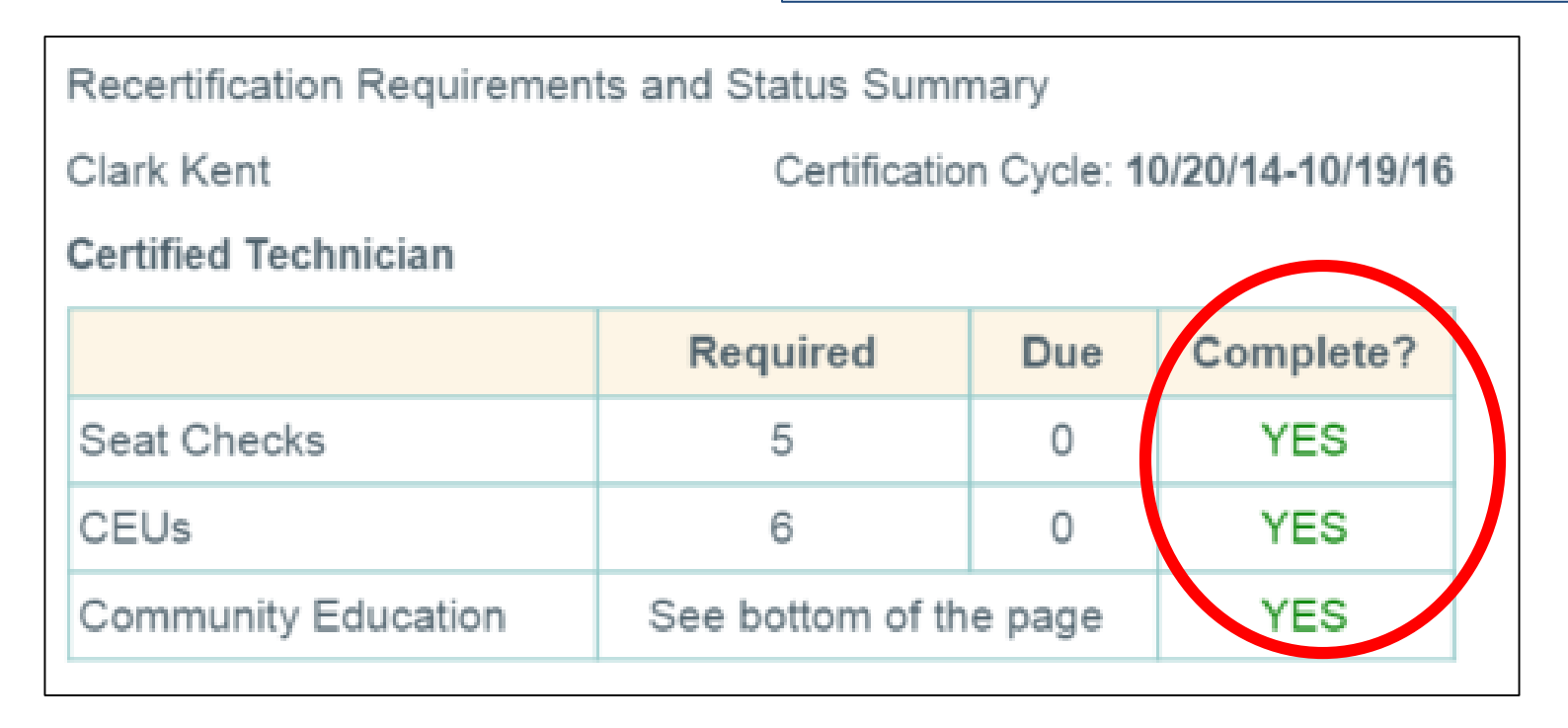

# **Register/Pay (bottom of page)**

|                      | You are now eligible to apply for recertification.                                            |
|----------------------|-----------------------------------------------------------------------------------------------|
|                      | Click Here to Continue                                                                        |
| Commun               | ity Education                                                                                 |
| Commun               | ity Education: CommEd-1hr                                                                     |
| Attended<br>wonder W | 2 hour session on how to reach at risk communities and promote CPS. Speakers: Batmar<br>/oman |

# Confirmation

### Confirmation

I have read and do hereby agree to adhere to the content of the National Standardized Child Passenger Safety Training Program, including the curriculum published by the National Highway Traffic Safety Administration and procedures set forth by the certifying body when performing child passenger safety educational functions. Failure to comply with these procedures and guidelines may result in my certification being suspended or revoked.

I have read the following statement: To recertify, technicians must participate in a community education with families and children. If there is any reason you are unable to meet this requirement, legal or otherwise, do not continue with the recertification process. If you become ineligible to remain a certified passenger safety technician, no refunds will be provided.

Your re-certification fee includes two years of certification and the monthly e-newsletter, the CPS Express!.

Continue

# **Register/Payment Options**

### Recertification Requirements and Status Summary

Clark Kent (#ORG547226)

Certification Cycle: 06/20/14-06/19/16

### **Certified Technician**

|                     | Required         | Due    | Complete? |
|---------------------|------------------|--------|-----------|
| Seat Checks         | 5                | 0      | YES       |
| CEUs                | 6                | 0      | YES       |
| Community Education | See bottom of th | e page | YES       |

Your information has been saved. Pay for recertification by choosing an option below.

Apply and pay by Credit Card

Apply and pay with a E-Purchase order

Apply and pay with an E-Voucher

Apply and pay by check (paper application)

Options if affiliated with an Organization

# Payment – ex. Credit Card

|                                                                                                    | _                         |           |                         |
|----------------------------------------------------------------------------------------------------|---------------------------|-----------|-------------------------|
| Recertification Fee                                                                                          |                           |           |                         |
| Payment Type                                                                                                 | e: Credit Card Visa       | 1         |                         |
| Total Amoun                                                                                                  | t: \$50.00                |           |                         |
| Card Number                                                                                                  | Number: 12341234124123456 |           | *                       |
| Exp Date: 05 ▼ / 2019 ▼ *                                                                                    |                           | *         |                         |
| Name:                                                                                                    | Clark Kent                |           | *                       |
| Address:                                                                                                    | Address: 1100 Lois Lane   |           | *                       |
| City:                                                                                                    | City: Metropolis          |           | *                       |
| State:                                                                                                    | DC                        |           | *                       |
| ZIP Code:                                                                                                    | ZIP Code: 20010           |           | (for US Addresses only) |
| Phone:                                                                                                    |                           |           | ]                       |
| Email:                                                                                                    | Super1@email.             | com       | ]                       |
|                                                                                                    |                           | Process P | Payment                 |
| Please click the process payment button once to avoid multiple charges on your credit card.                  |                           |           |                         |
| In an effort to prevent fraudulent use of credit cards, you will need to enter the name on the card, and the |                           |           |                         |
| billing address of the credit card holder. If you receive a decline message, please ensure that these items  |                           |           |                         |
| match the card. If you continue to experience an issue, please contact the issuing bank of the credit card.  |                           |           |                         |

\* = Required Fields

# **Payment – ex. Credit Card**

### **Clark Kent**

Thank you for paying your recertification fee on 2/26/2016.

Your recertification application has been received for processing. You will receive an email notification within 48 hours.

<u>Return to Main Menu</u>

Please print this page for your records.

Payment confirmation: Receipt

Name: Clark Kent Payment Type: Technician Recertification Fee Amount: \$50 Date Paid: 2/26/2016

Credit card charges will appear under "SAFE KIDS WORLDWIDE" in Washington, DC.

# **Check Back in**

- Don't miss out on notices. Be sure your information is current!
- You will receive an email notification within 48 hours that your registration has been processed.
- You will **not be mailed** a notification.
- Log in and print your new wallet card!

#### YOUR CERTIFICATION STATUS

Official Mailing Address Edit Daily Planet 1100 Lois Lane Metropolis, DC 20010

Work Phone: 800-111-2222 Primary E-mail: Super1@email.com

Posted Address Edit

1100 Lois Lane Metropolis, DC 20010

Audit:

ACTION ITEMS

1. Recertification 2016- 2018 cycle (enter information)

Technician Downloads (CPS Board)

Online CEUs

8. Update Organization Affiliation 9. Update Profile and Contact Information Print new 10. Update Posted Address Click here for Your Wallet Card/Certificate (pdf) wallet card

Status: Certified Technician Posted: No

Cert ID: T001234 **Current Certification Cycle** 6/20/2016 - 6/19/2018 SK ID: 708526

Posted Phone: 800-111-2222 Posted E-mail: Super1@email.com

### Wallet Cards

Note new recert cycle

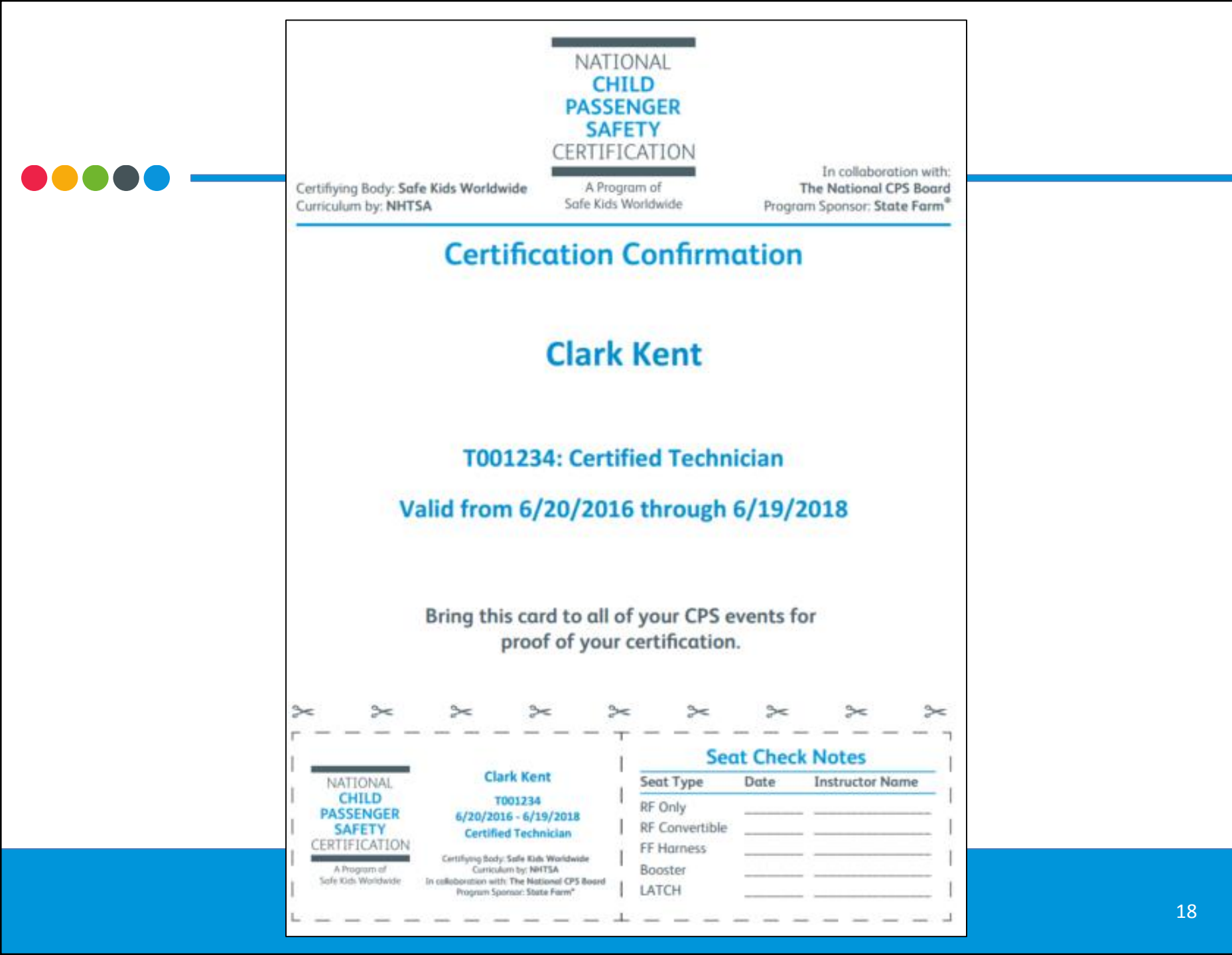

# **Recertification FAQs**

| Resources - FAQs | Home > Resources - FAQs > FAQs                                     |  |  |
|------------------|--------------------------------------------------------------------|--|--|
| CPS Express      | I'M A TECH FAQS                                                    |  |  |
| FAQs             | FAQs for Current Techs                                             |  |  |
| Be A Tech        | 1. Who is responsible for making sure I recertify?                 |  |  |
| I'm a Tech       | 2. When is the earliest I can recertify?                           |  |  |
| Earning CEUs     | 3. What is the Community Education requirement?                    |  |  |
|                  | 4. What is a CEU?                                                  |  |  |
| Providing CEUs   | 5. What is the Renewal Testing Course and who is it for?           |  |  |
| Seat Checks      | 6. I passed a "Safe Travel for All Children: Transporting Children |  |  |
|                  | it show up in my profile?                                          |  |  |

# **Contacting CPS Customer Service** (877) 366-8154

# cps.certification@safekids.org

**Certification-related** information is available at http://cert.safekids.org.